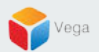

# **RMF – Move a High Availability Camera**

Vega Systems Inc.

03/10/2023 https://www.vega25.com/rmf

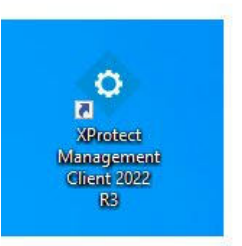

|   |                              | - 4 | 0       |
|---|------------------------------|-----|---------|
|   | Open                         |     | atter t |
| • | Move to OneDrive             |     | geme    |
|   | Run with graphics processor  | >   | nt 202  |
|   | Open file location           |     | N9      |
| • | Run as administrator         |     |         |
| 3 | Share with Skype             |     | rotect  |
|   | Troubleshoot compatibility   |     | t Clie  |
|   | Pin to Start                 |     |         |
|   | 7-Zip                        | >   |         |
|   | CRC SHA                      | >   |         |
|   | Scan with Microsoft Defender |     |         |
|   | Pin to taskbar               |     |         |
|   | Restore previous versions    |     |         |
|   | Send to                      | >   |         |
|   | Cut                          |     |         |
|   | Сору                         |     |         |
|   | Paste                        |     |         |
|   | Create shortcut              |     |         |
|   | Delete                       |     |         |
|   | Rename                       |     |         |
|   | Properties                   |     |         |

### Step 1: Open the Management Client. Note: Run as administrator

|                                                                                                    |                          | Management |
|----------------------------------------------------------------------------------------------------|--------------------------|------------|
|                                                                                                    | primaryrec1.vegadomn.com | Server     |
|                                                                                                    | Authentication:          |            |
| - Sullar                                                                                                    | Domain: vegadomn.com     |            |
| AND DE CONTRACT                                                                                                    | User name:               |            |
| the state of the state of the s | vegadomn.com\milestone   |            |
| A Destroy                                                                                                    | Password:                |            |
|                                                                                                    | ••••••                   |            |
| and the second second sec                                                                                                    | ✓ Remember password      |            |

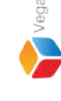

<u>Step 2</u>: Login into the Parent Management Server as a domain user with admin privileges. (Federated Deployments) Login into Management Server as a user with admin privileges (Non-Federated Deployments) Note: Parent = Primary Server, Child = Secondary Server

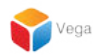

## Part 1: Camera verification before moving the hardware

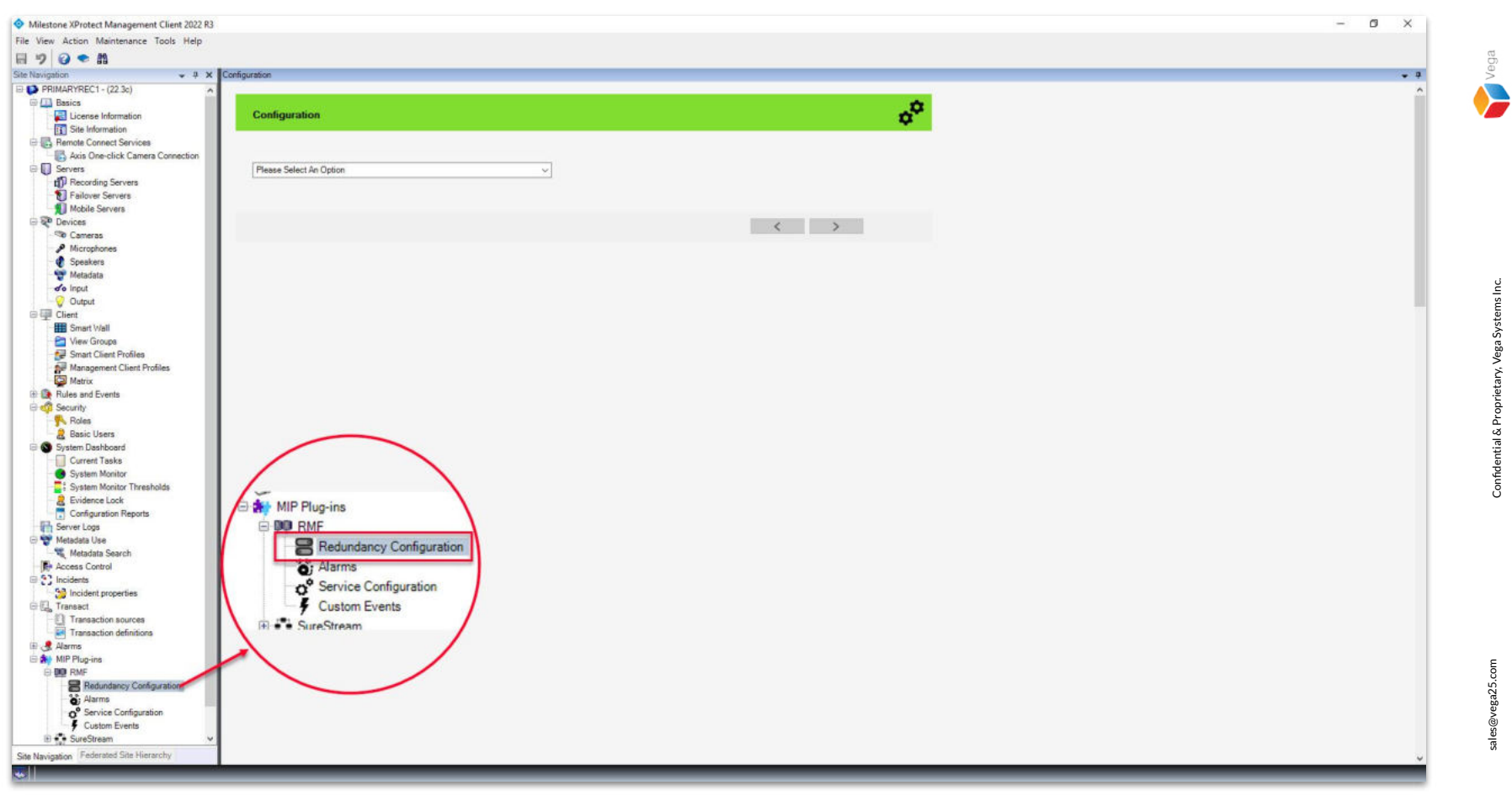

<u>Step 3</u>: Select the RMF plugin from Site Navigation  $\rightarrow$  MIP Plugins. Expand RMF and select Redundancy Configuration

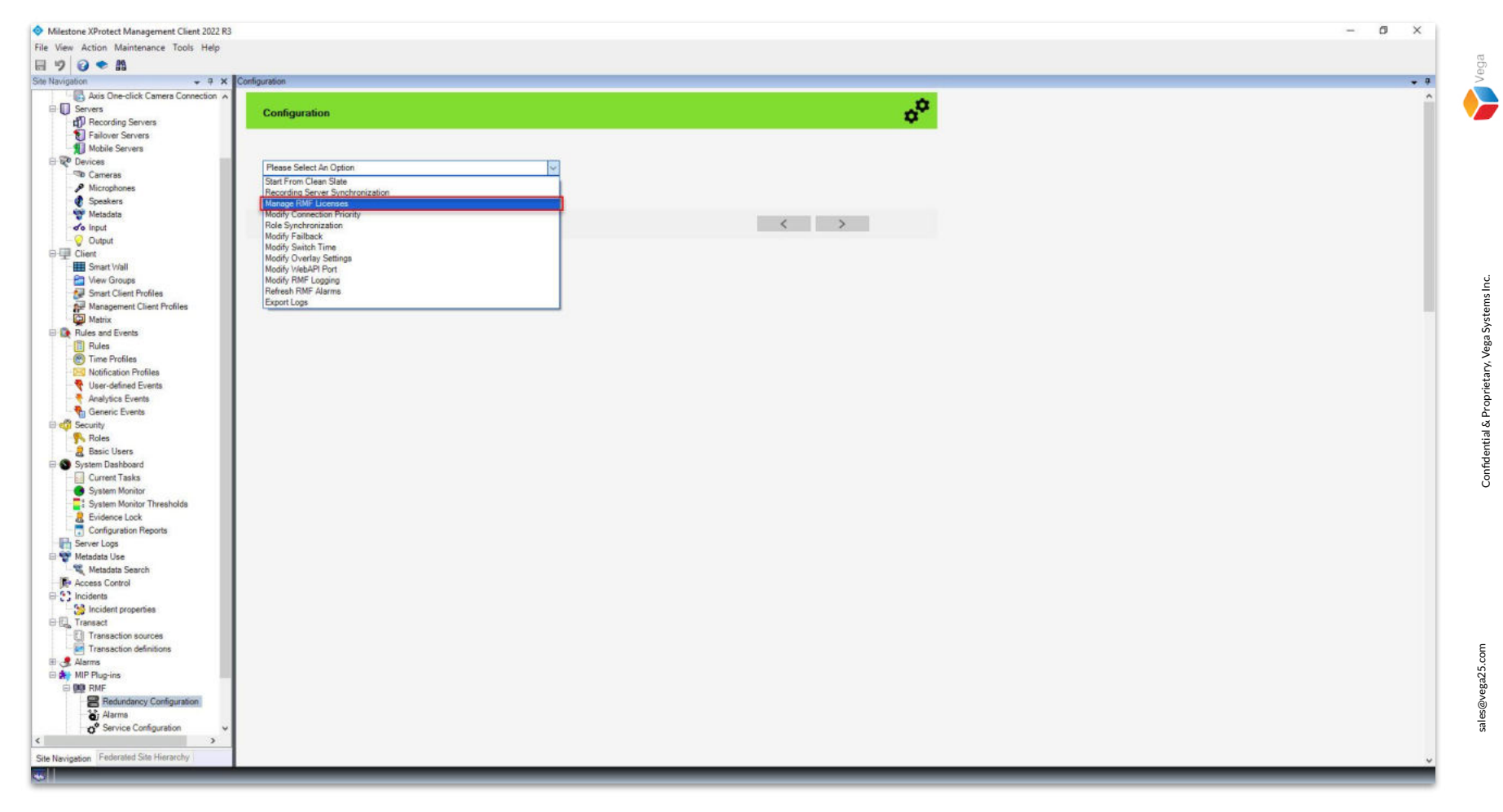

Step 4: Choose Manage RMF Licenses from the list.

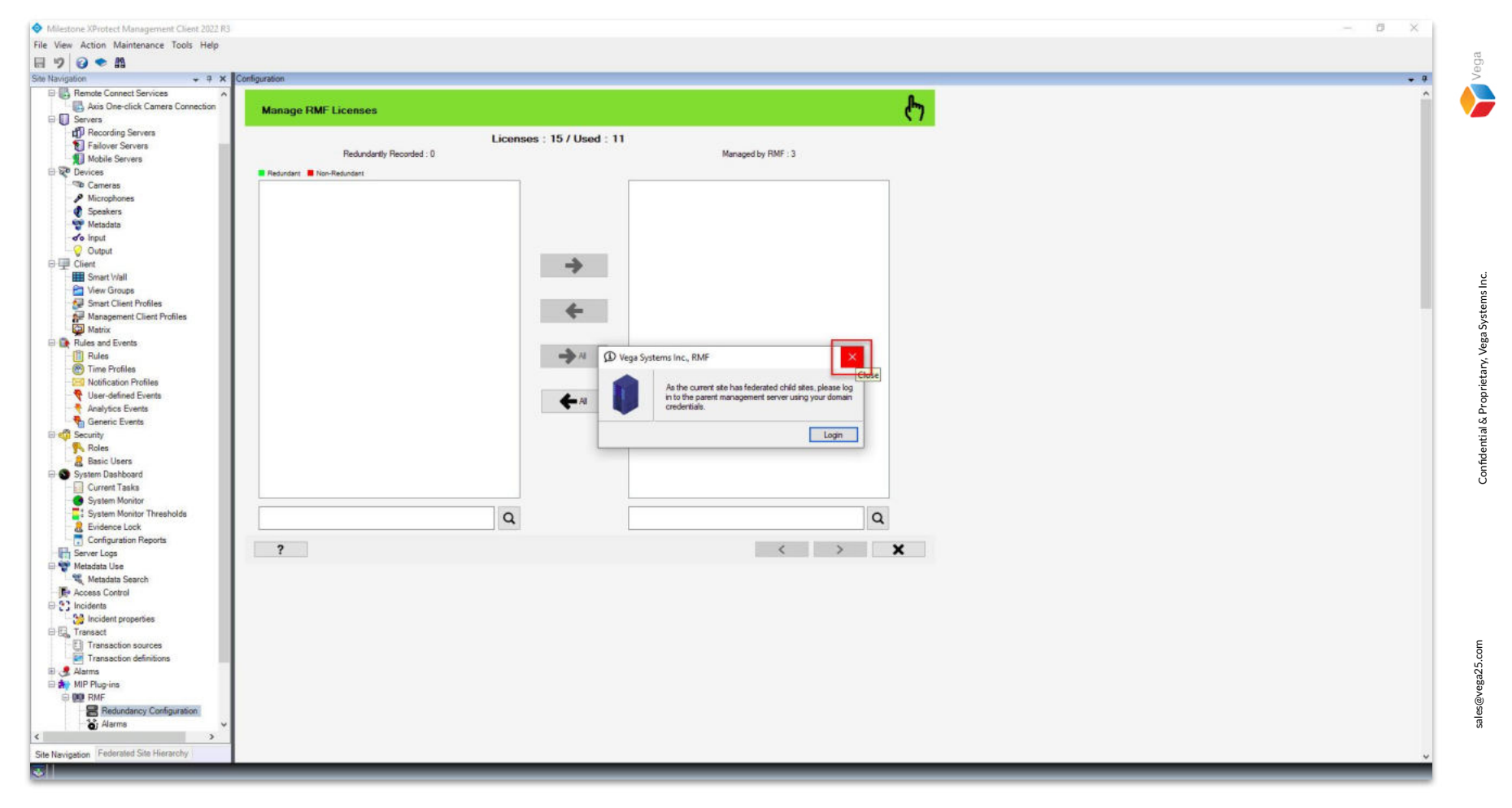

Step 5: Click Close.

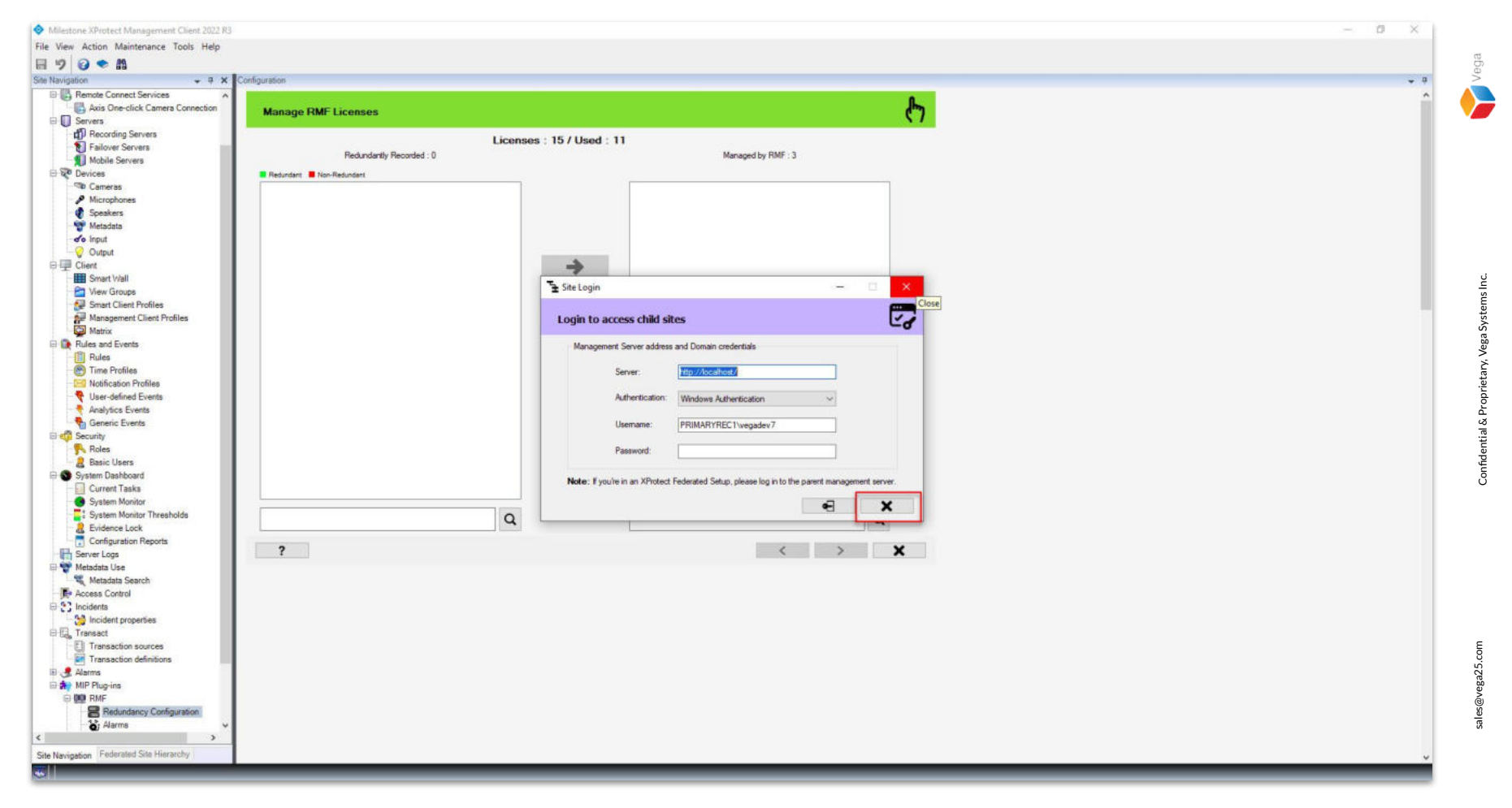

Step 6: Click Cancel.

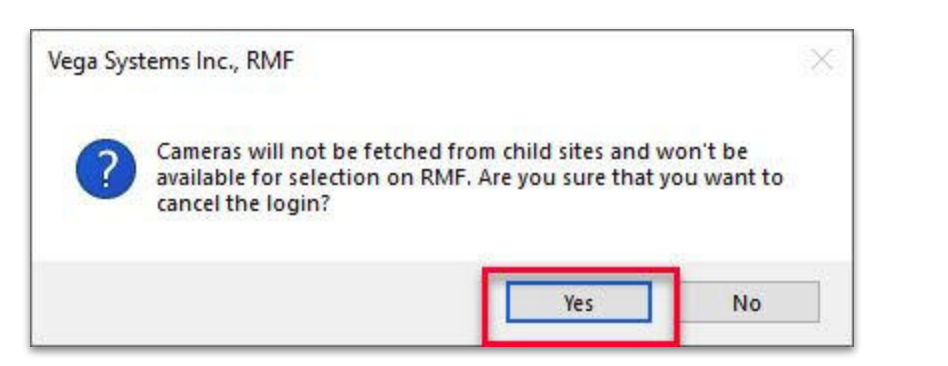

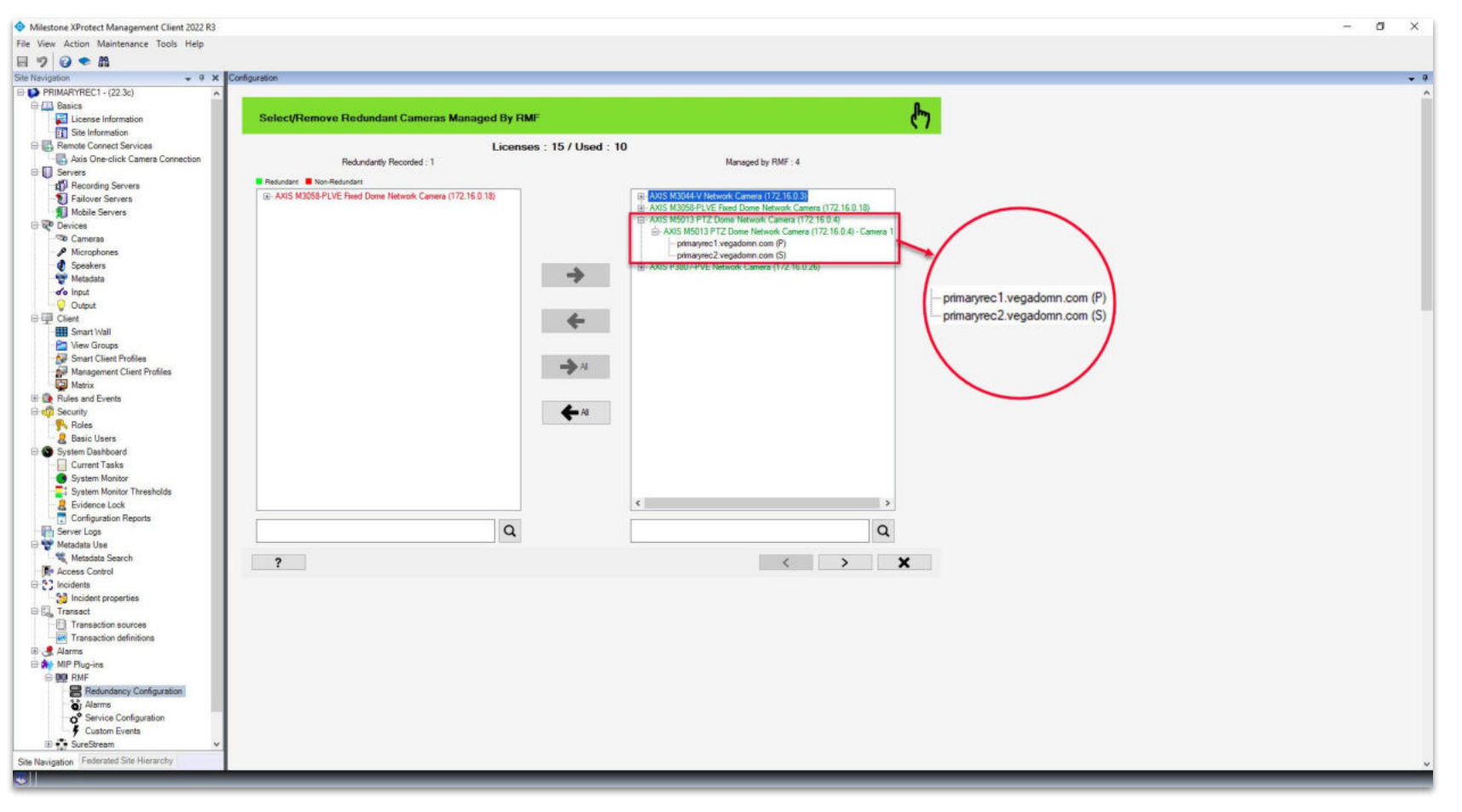

<u>Step 8</u>: Before moving the hardware, note the parent (primary) recording server for the highlighted camera.

sales@vega25.com

Vega

Confidential & Proprietary, Vega Systems Inc.

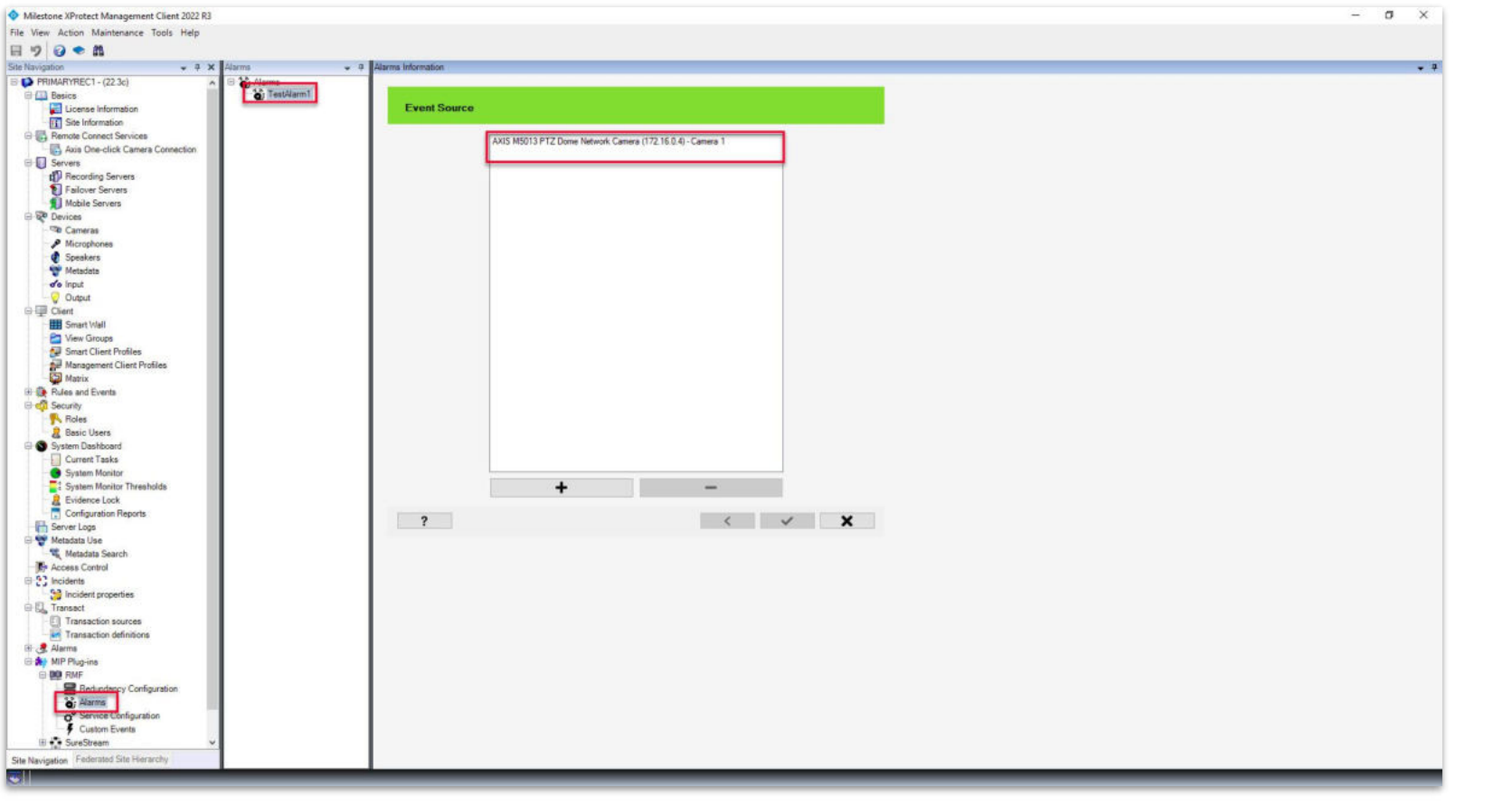

<u>Step 9</u>: Select the RMF plugin from Site Navigation  $\rightarrow$  MIP Plugins. Expand RMF and select Alarms.

Note: The Event Source for the selected alarm is the camera to be moved.

sales@vega25.com

Vega

Confidential & Proprietary, Vega Systems Inc.

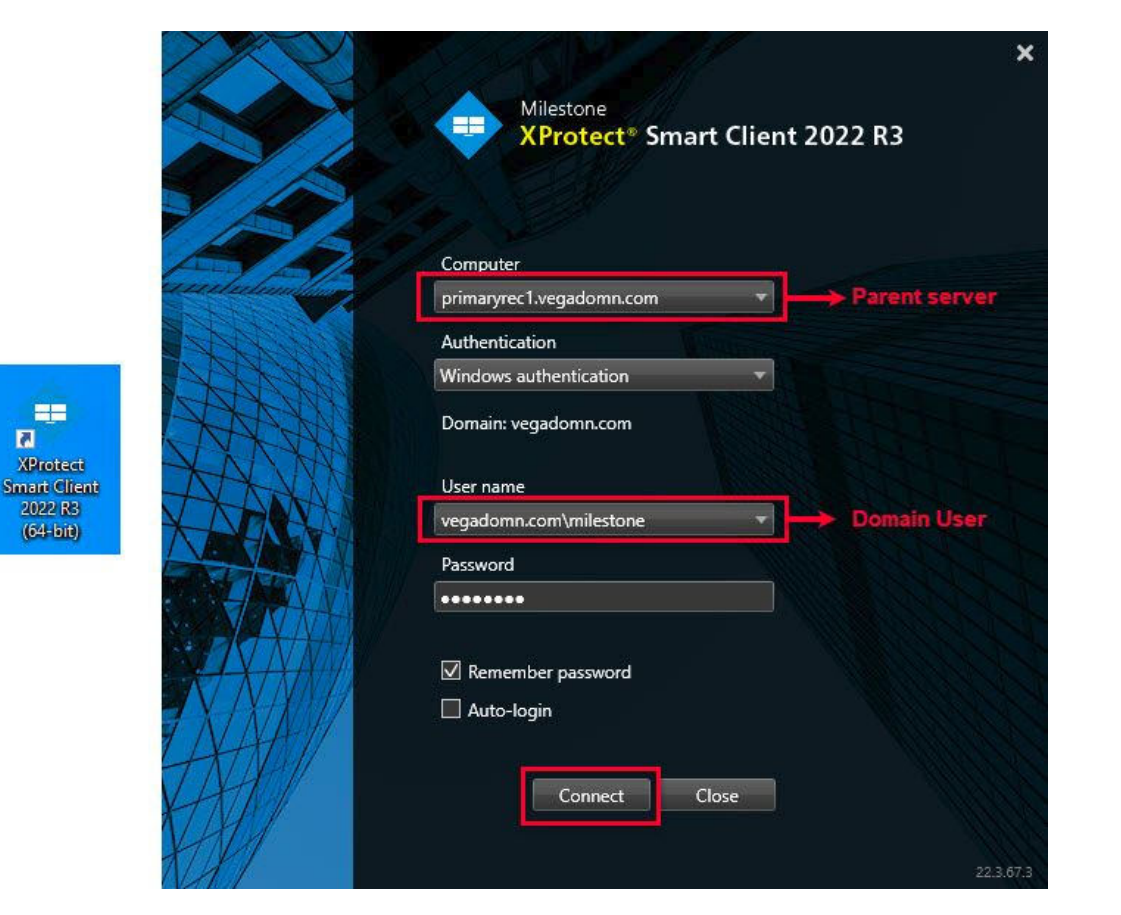

<u>Step 10</u>: Open the Smart Client to verify streaming from the added camera.
Login as a domain user with admin privileges (Federated Deployments)
Login into Management Server as an admin user (Non-Federated Deployments)

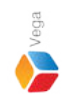

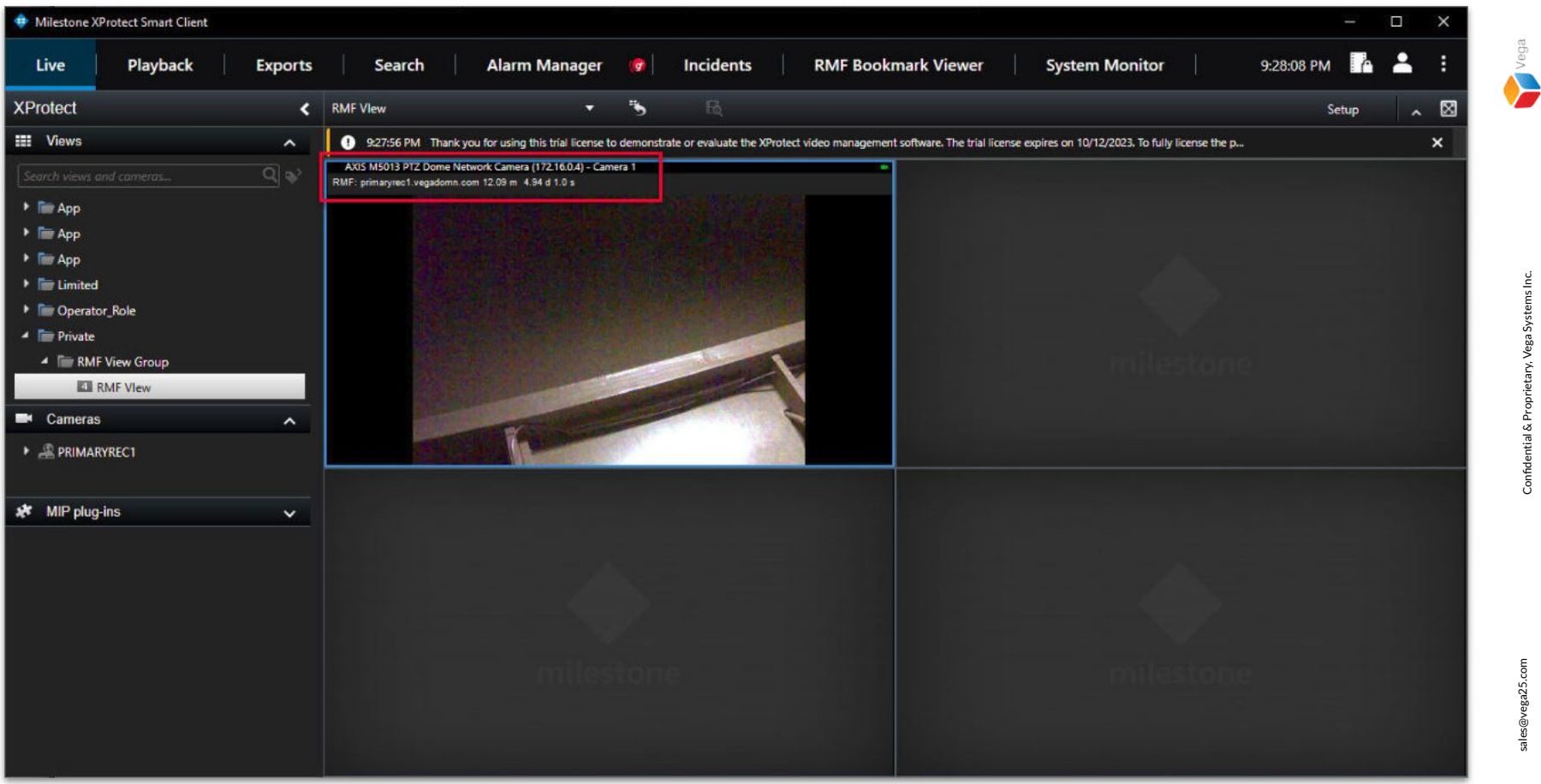

#### Step 11: The camera is streaming from the parent (primary) recording server before moving the hardware.

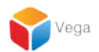

## Part 2: Moving the hardware

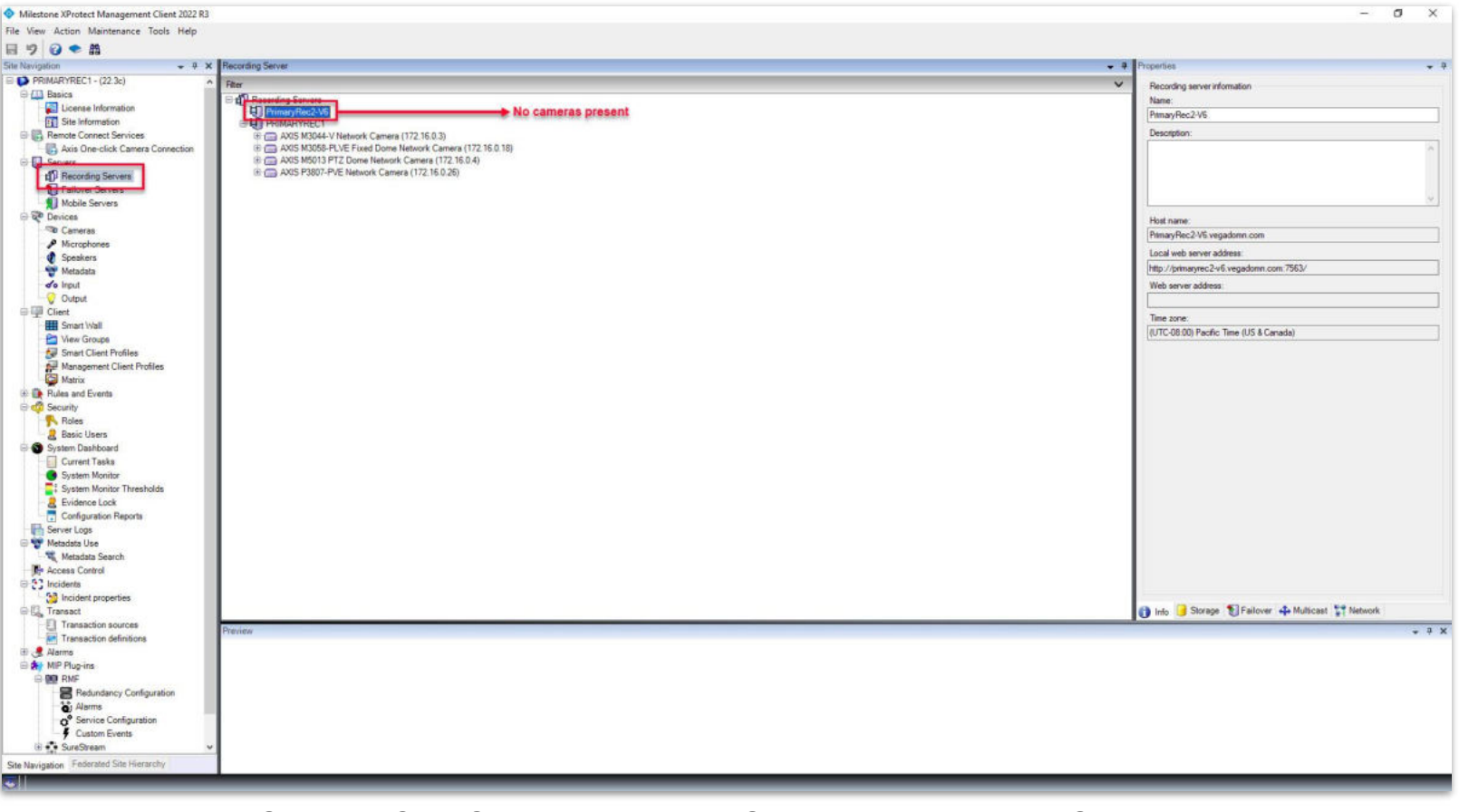

<u>Step 12</u>: Goto Site Navigation  $\rightarrow$  Servers  $\rightarrow$  Recording Servers. Note: No cameras are present under the recording server to which the camera is to be moved. Vega

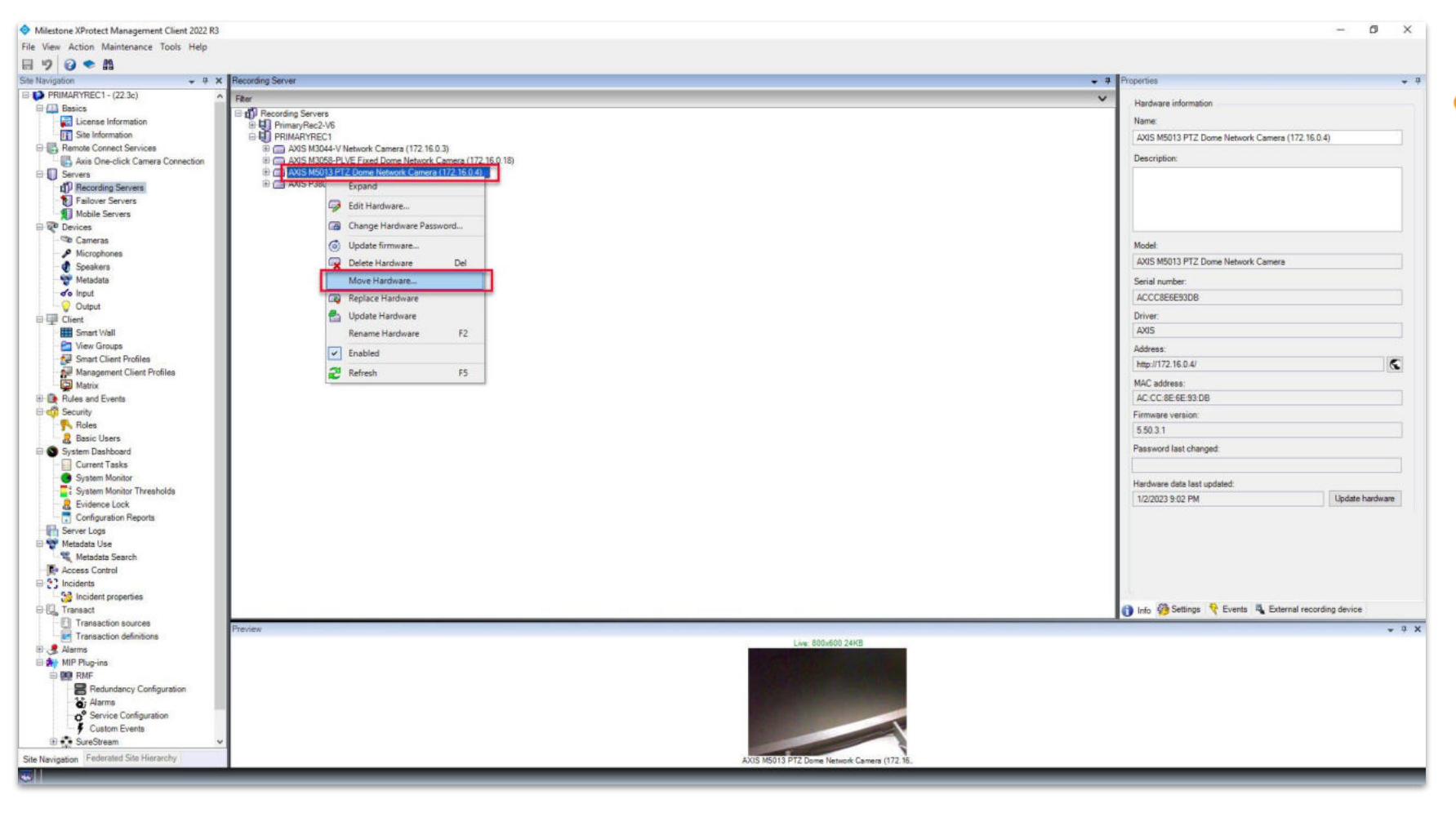

Step 13: Move the hardware.

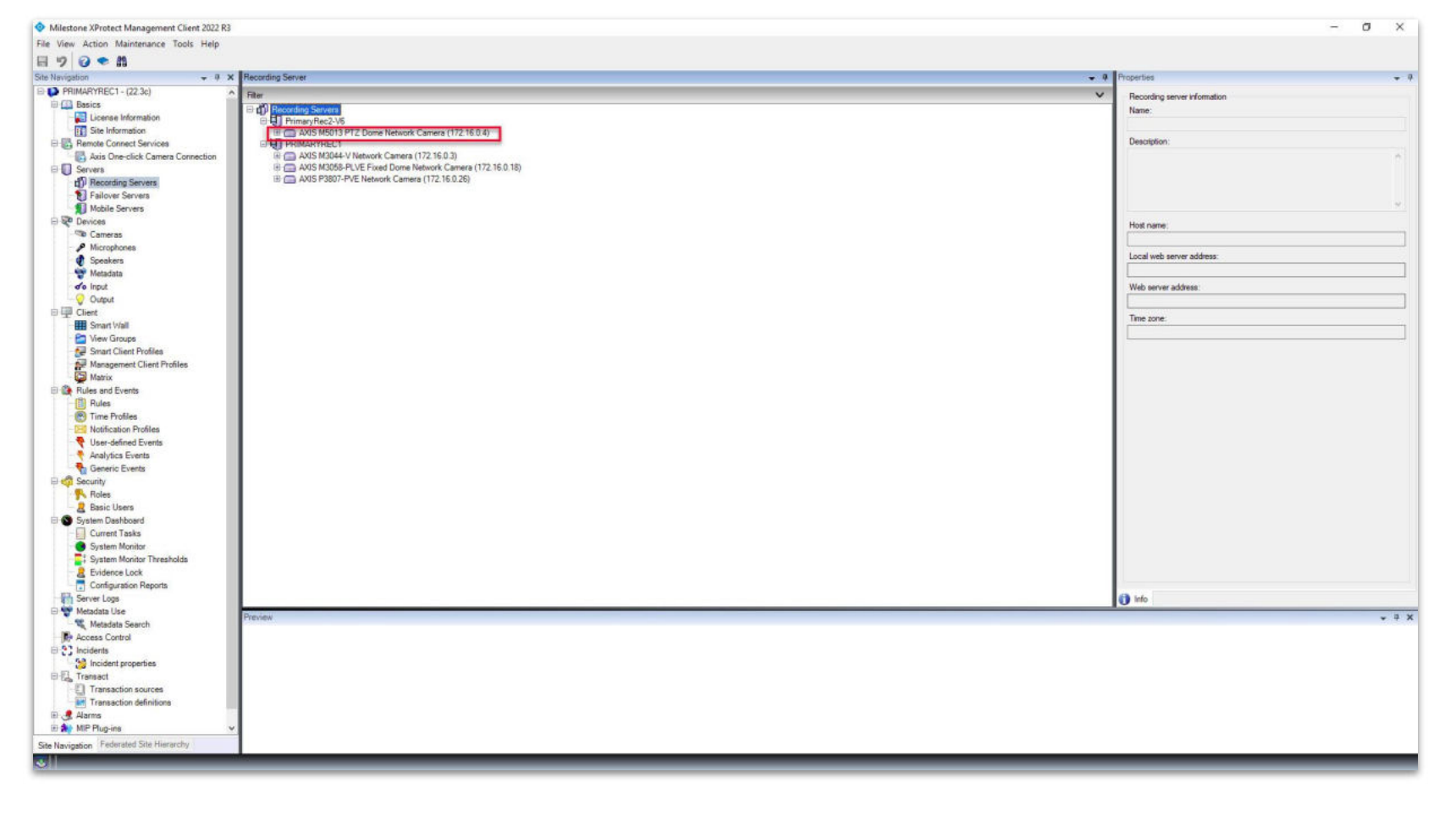

**<u>Step 14</u>**: Camera list **after moving** the hardware.

Refer to **<u>RMF Labeling Recording Server</u>** to label the recording server before mapping cameras.

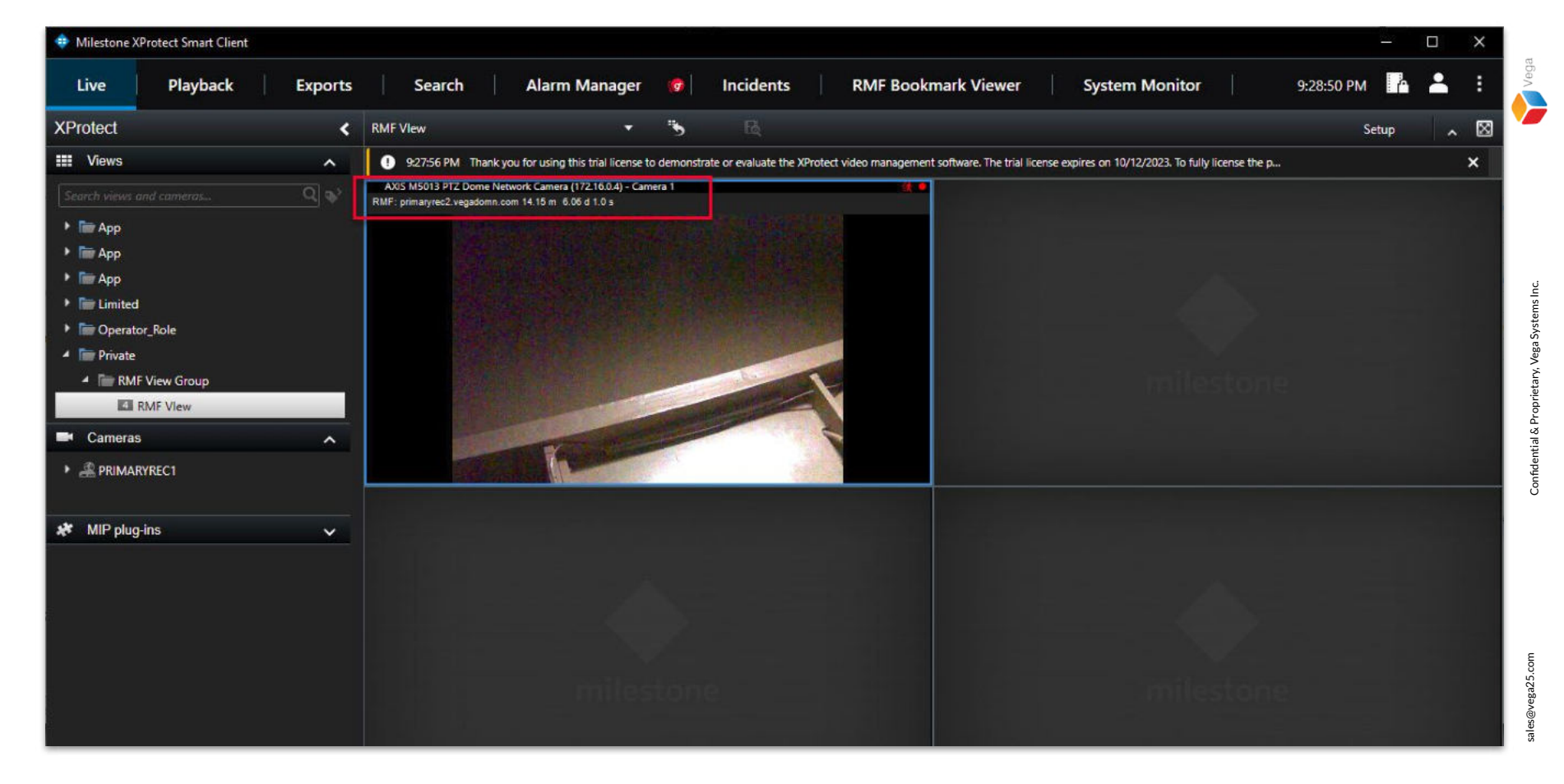

<u>Step 15</u>: The camera switched to the child (secondary) recording server for streaming when the camera was moved.

18

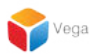

## Part 3: Configuration - after moving the hardware

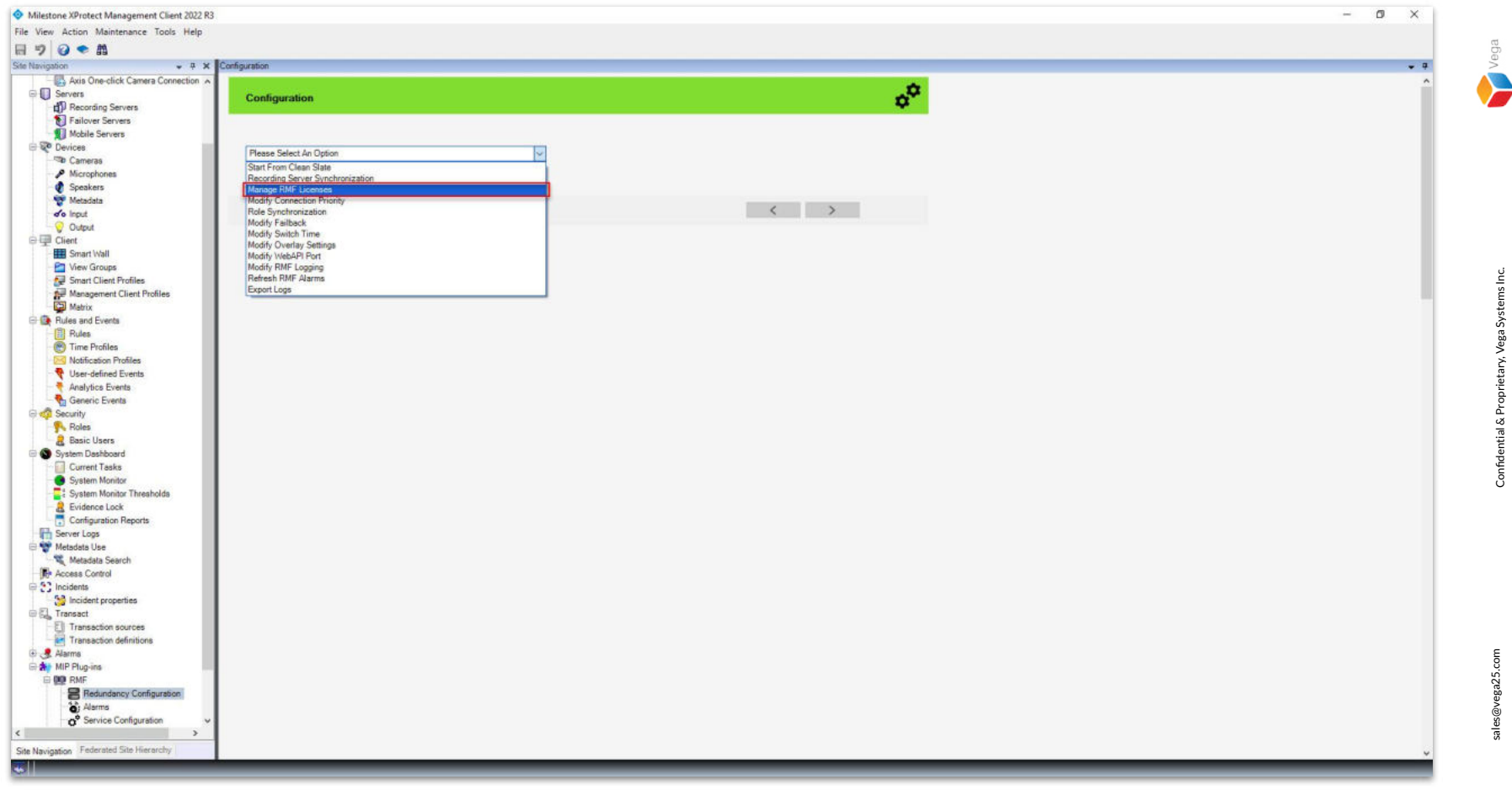

<u>Step 16</u>: Select the RMF plugin from Site Navigation  $\rightarrow$  MIP Plugins. Expand RMF. Select Redundancy Configuration. Choose Manage RMF Licenses from the list.

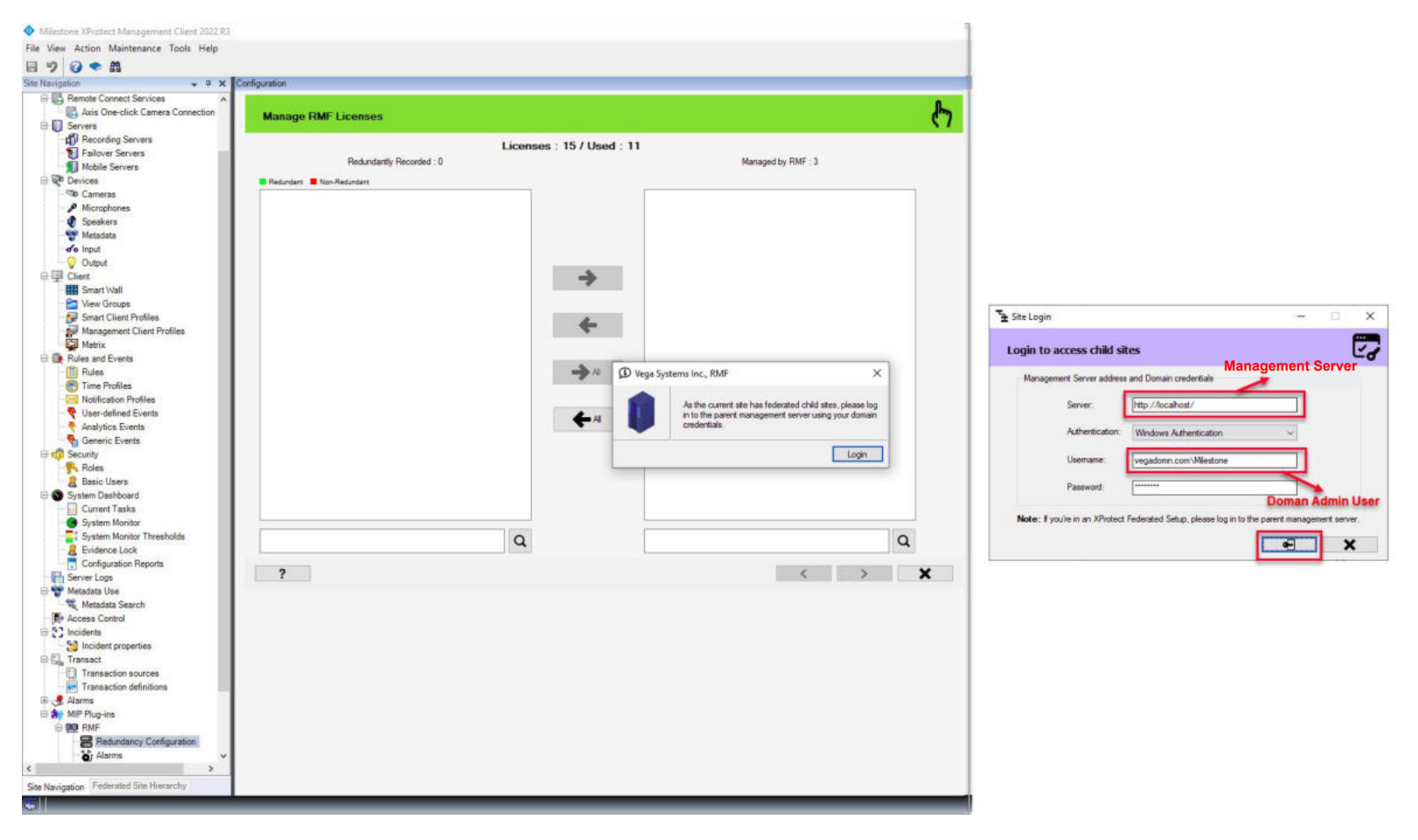

**Step 17**: Login into the **Parent Management Server** as a domain user with admin privileges. (Federated Deployments) Login into the **Management Server** as a user with admin privileges. (Non-Federated Deployments)

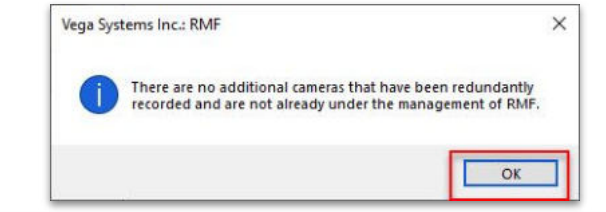

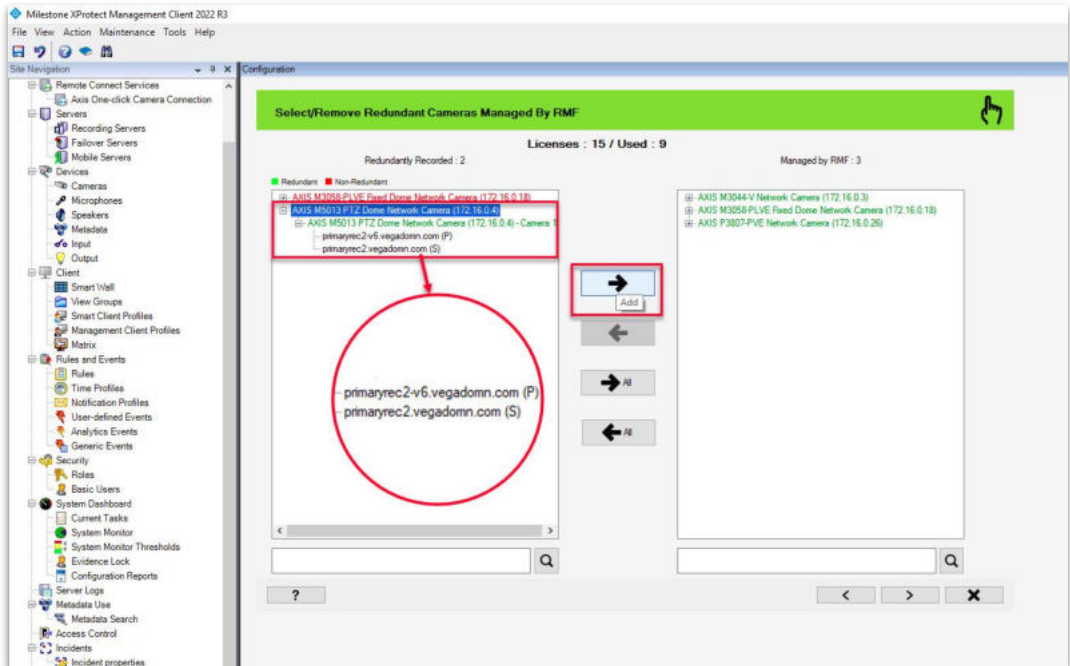

Step 18: The camera is unmapped (license released). Select the camera. Click Add to assign an RMF license. Note: The parent (primary) recording server has changed to the new server to which the camera was moved.

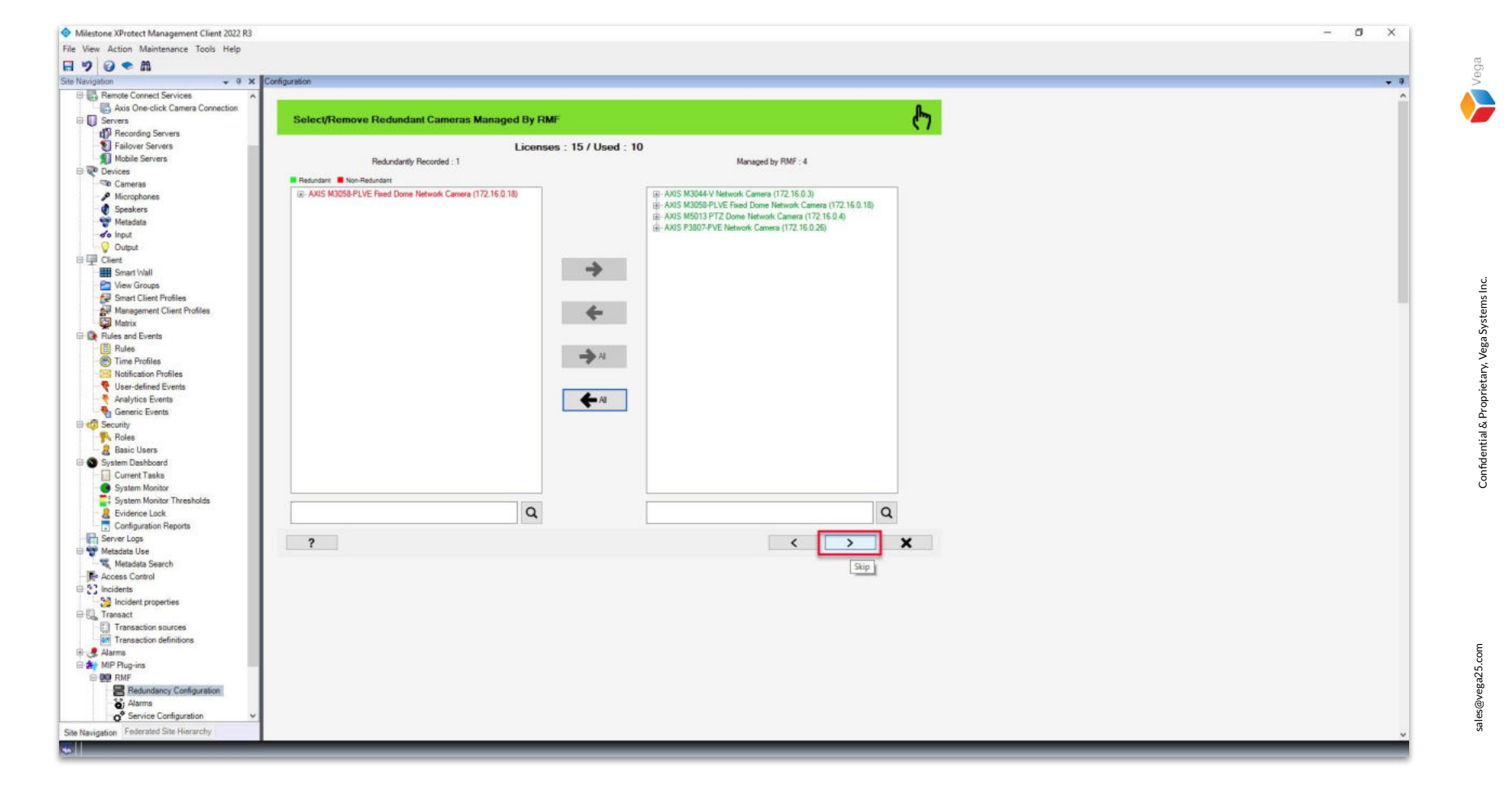

**<u>Step 19</u>**: The selected camera is moved to the Managed by RMF list. Click **Next**.

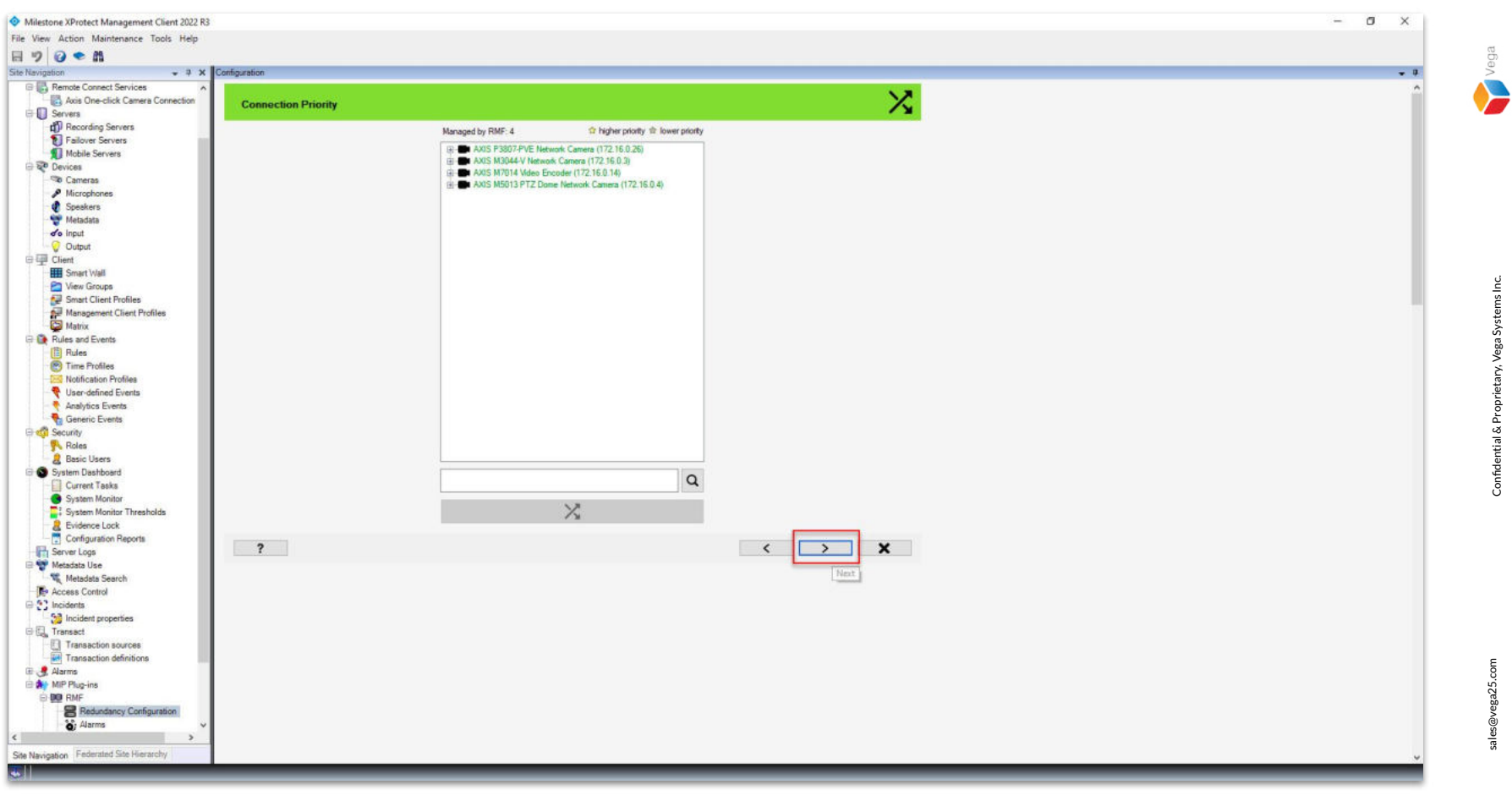

**Step 20**: Select the camera and click the **Swap** button to change the connection priority, if needed Click **Finish**.

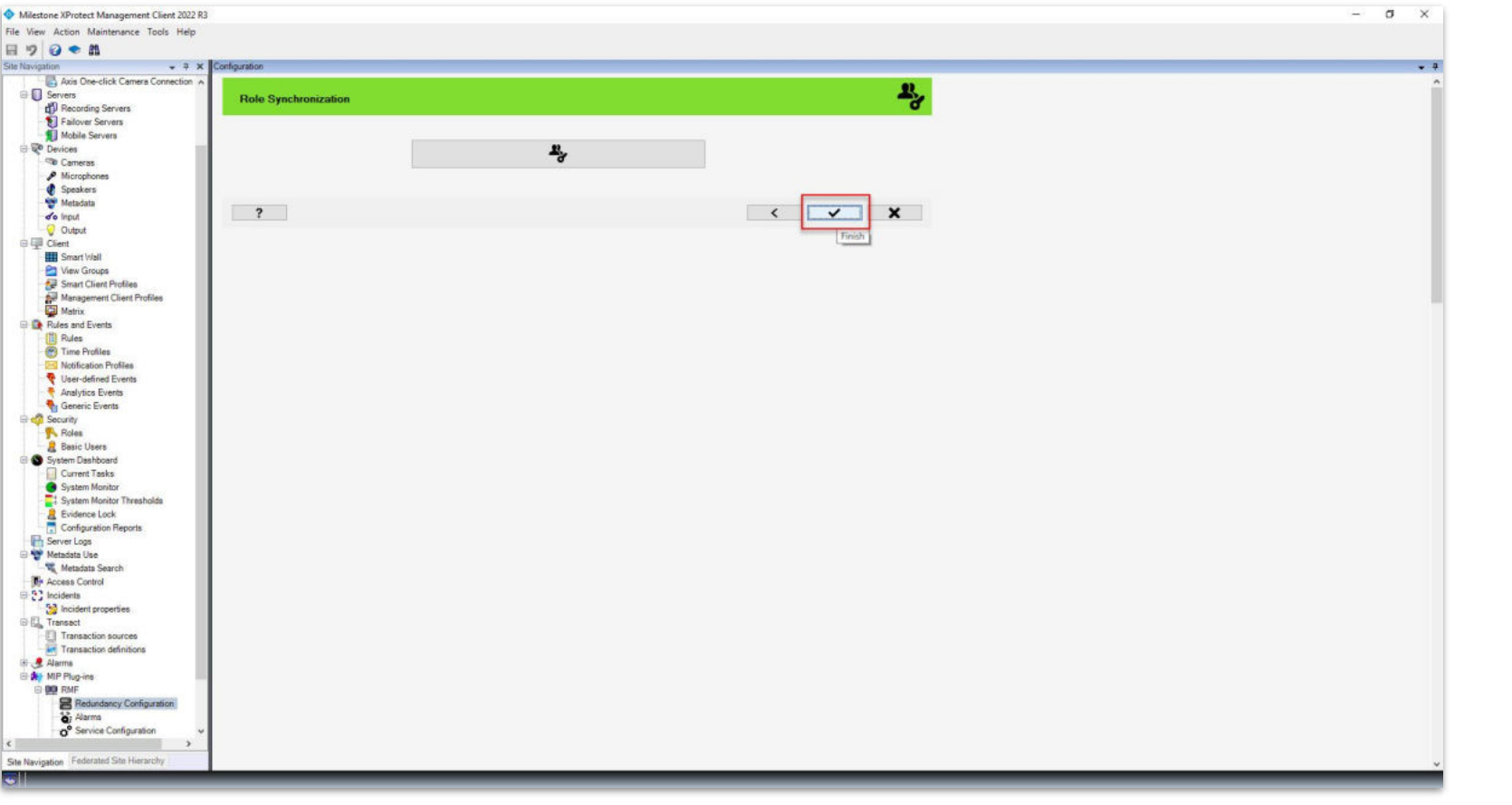

Step 21: Click Finish.

Note: The camera's roles that were set up before moving will remain unchanged, so there is no need to make any role adjustments.

sales@vega25.com

Vega

Confidential & Proprietary, Vega Systems Inc.

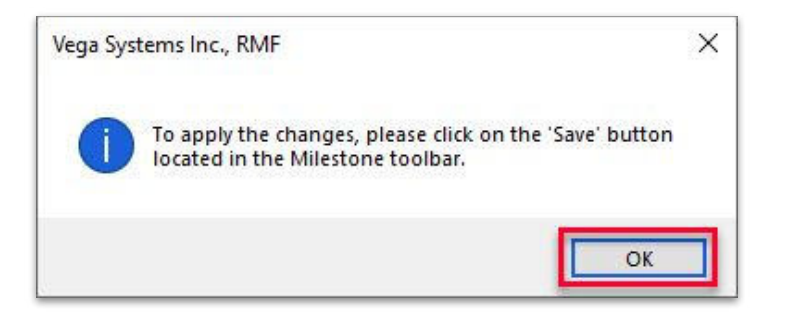

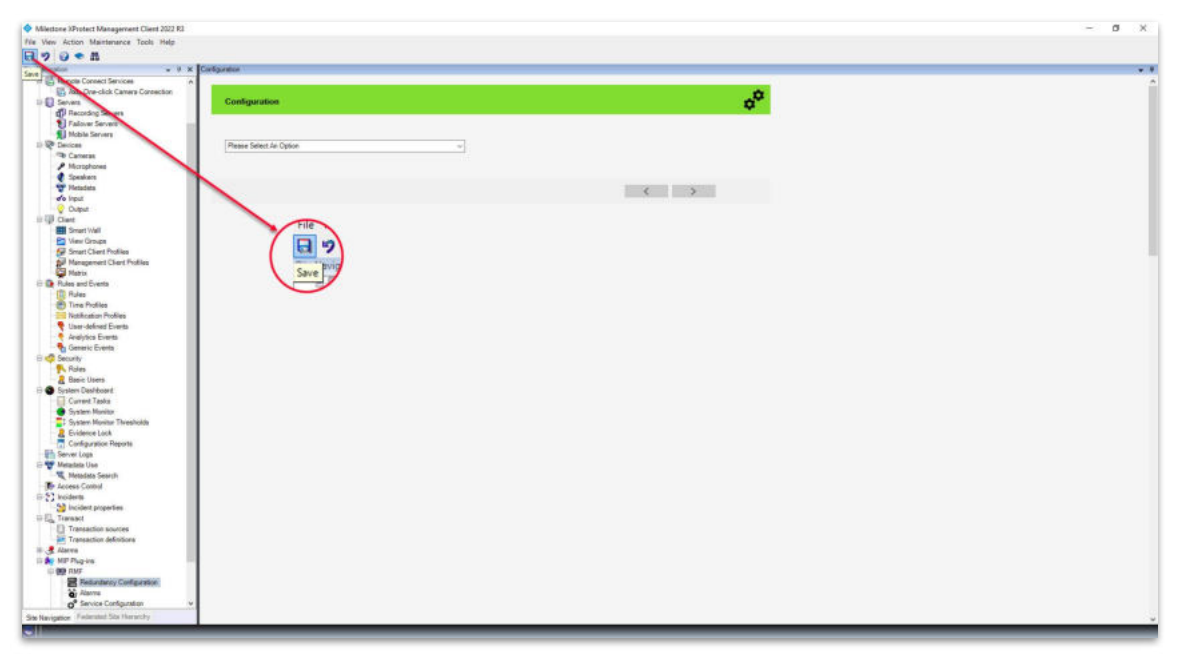

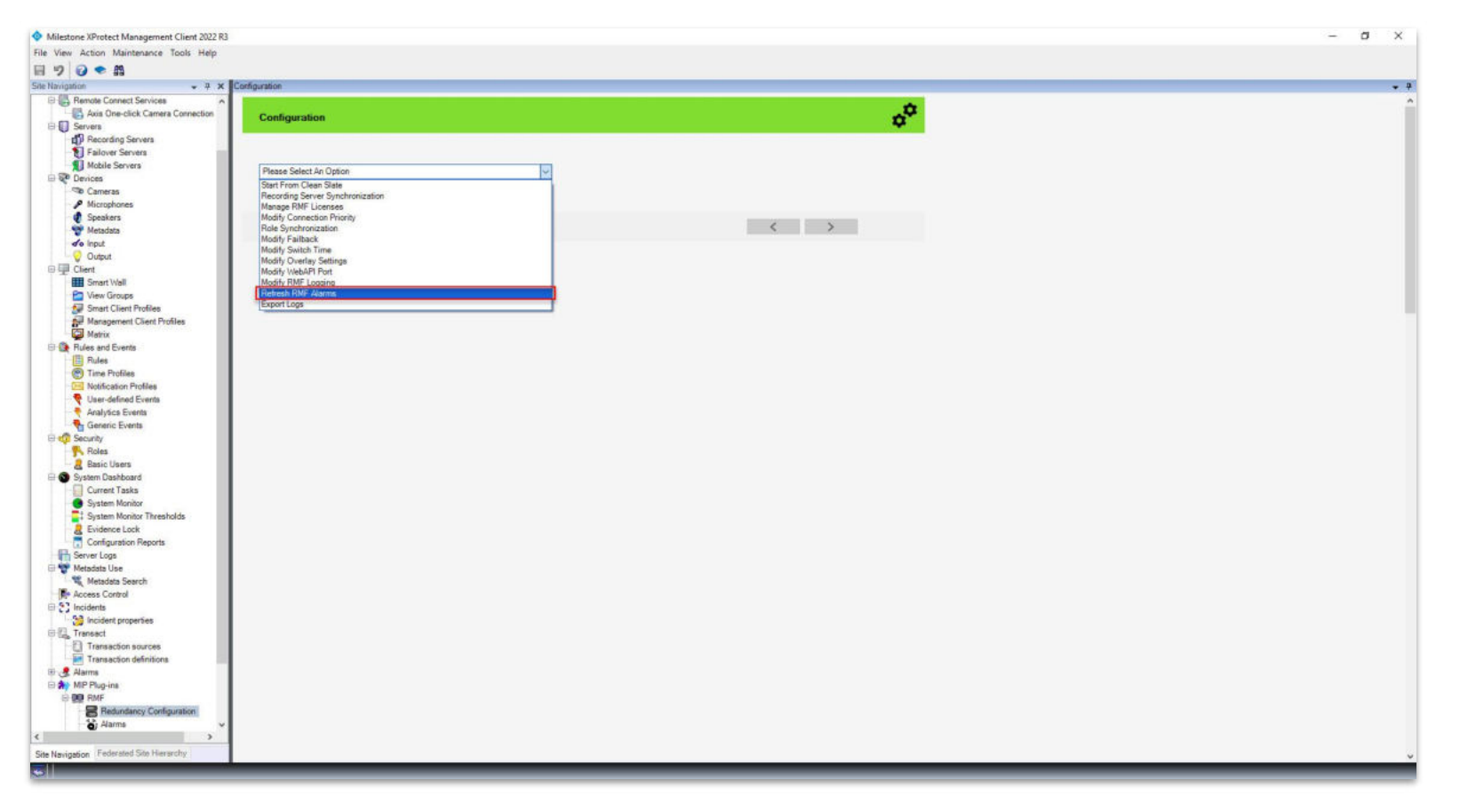

<u>Step 23</u>: Select the RMF plugin from Site Navigation→MIP Plugins. Expand RMF and select Redundancy Configuration Choose Refresh RMF Alarms from the list. Vega

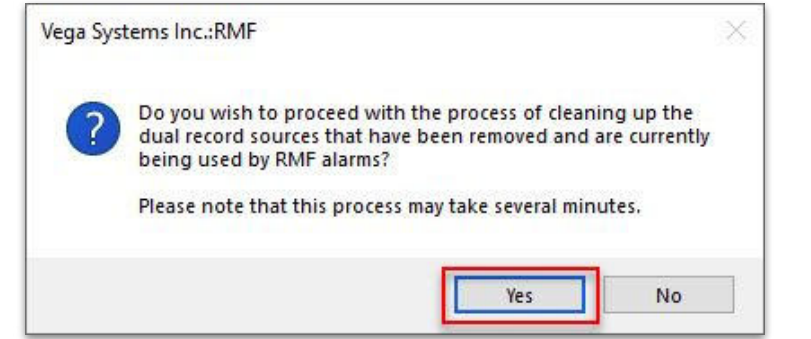

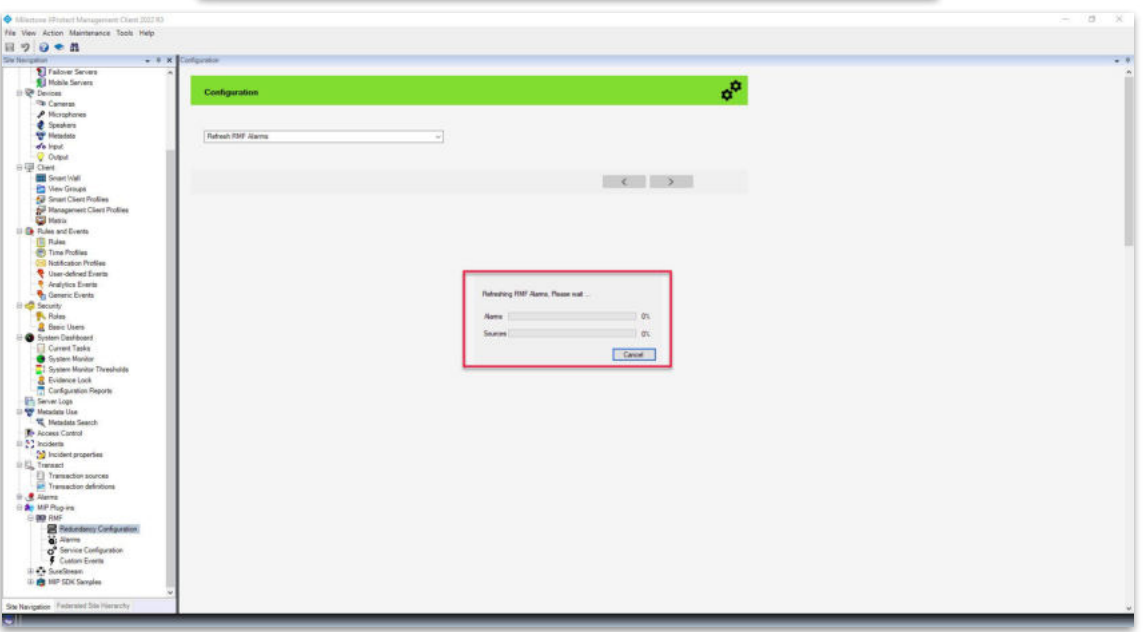

Step 24: Click Yes to refresh the alarms.

Vega

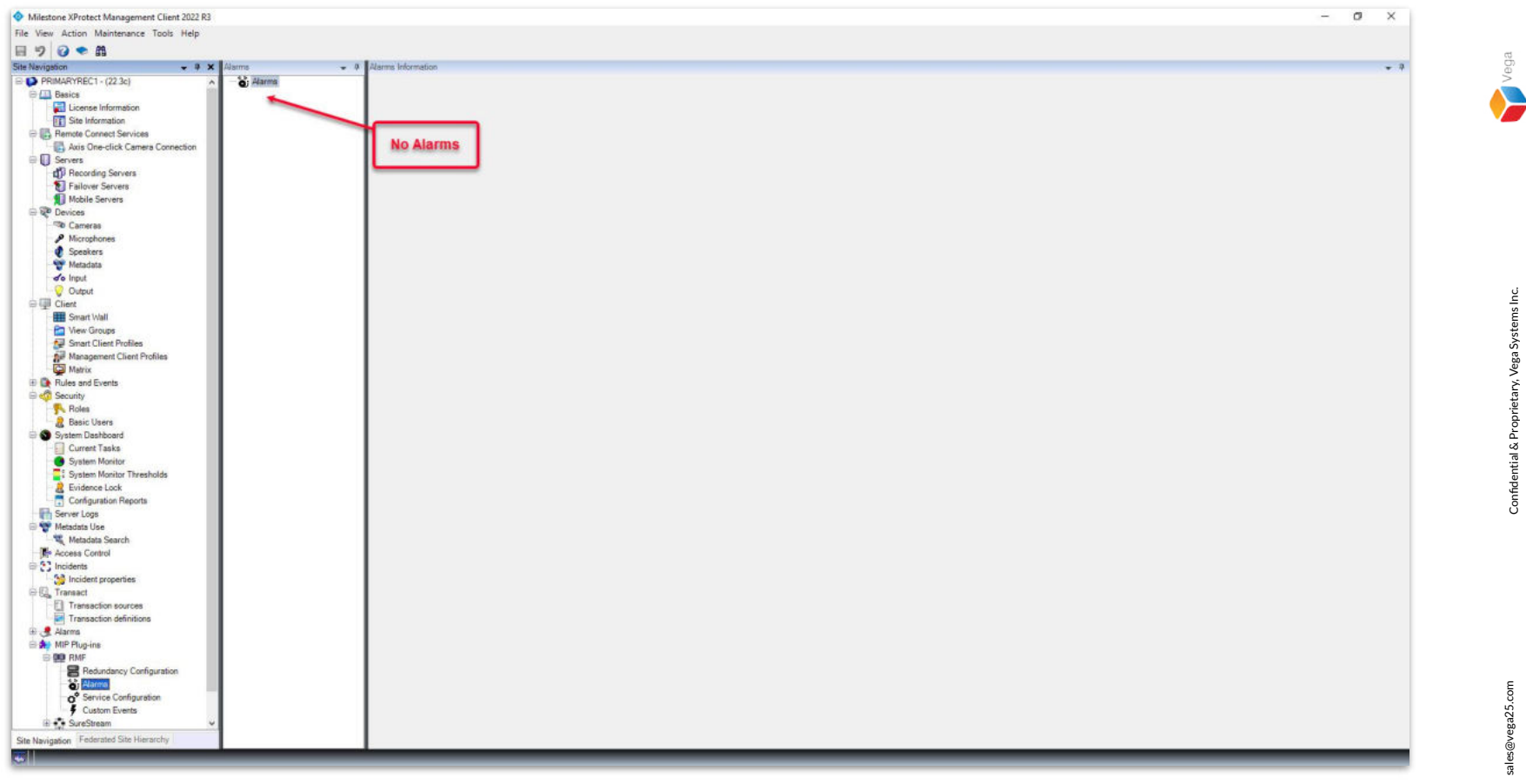

**Step 25:** Select the **RMF plugin** from **Site Navigation**  $\rightarrow$  **MIP Plugins**. **Expand RMF** and select **Alarms**. Note: The alarm related to the camera which was moved is deleted. Refer to **RMF Alarm Setup** to add an alarm for the camera.

Confidential & Proprietary, Vega Systems Inc.

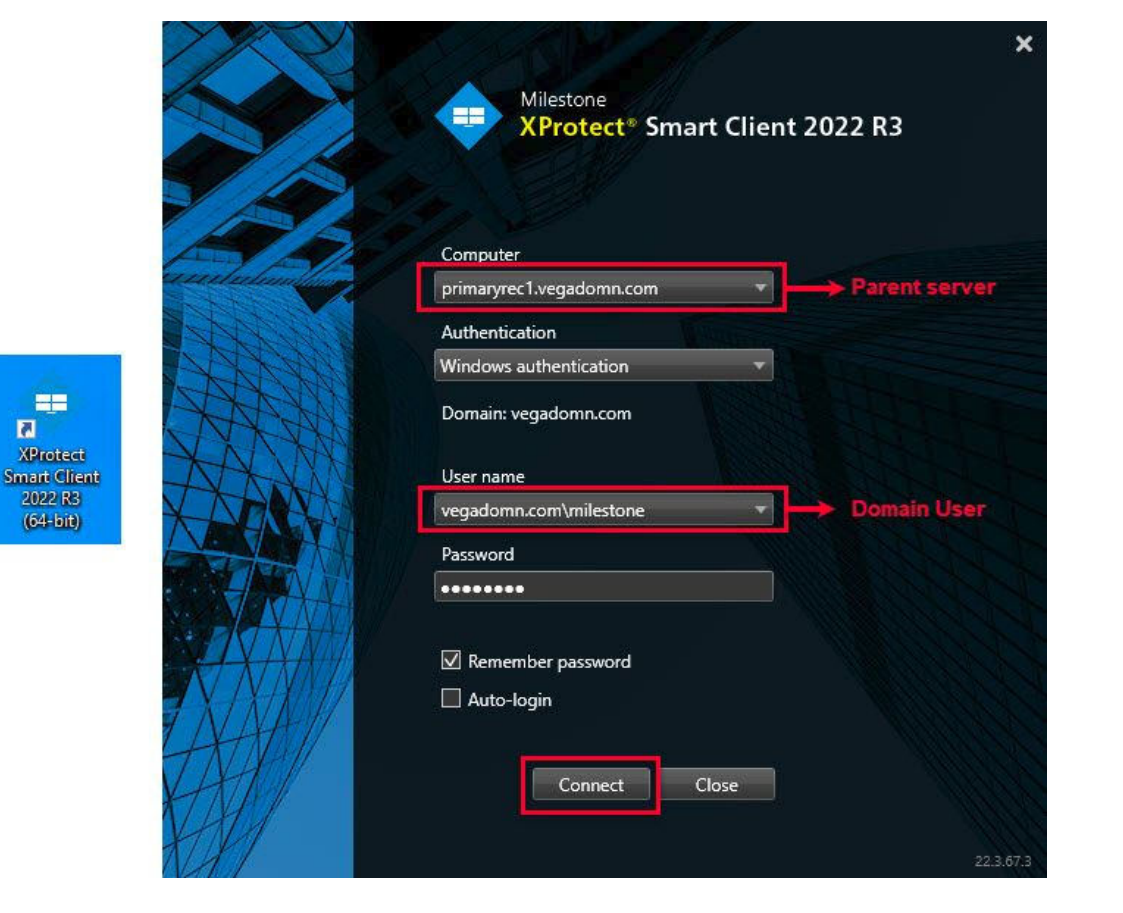

<u>Step 26</u>: Open the Smart Client to verify streaming from the moved camera. Re-Login into Parent Management Server using domain admin user credentials (Federated Deployments). Re-Login into Management Server as an admin user (Non-Federated Deployments)

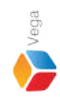

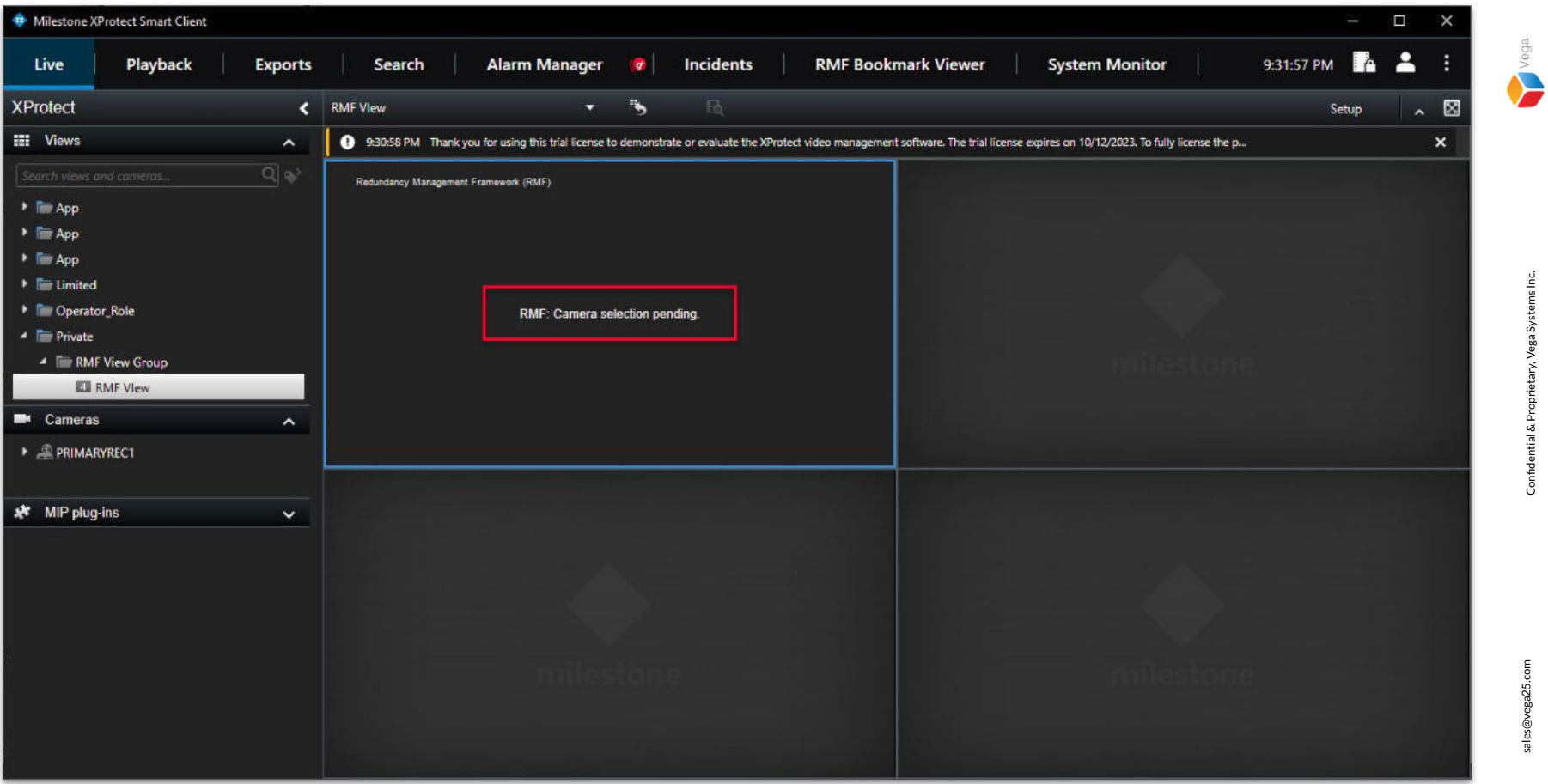

Step 27: Re-configure the view with the camera which was moved.

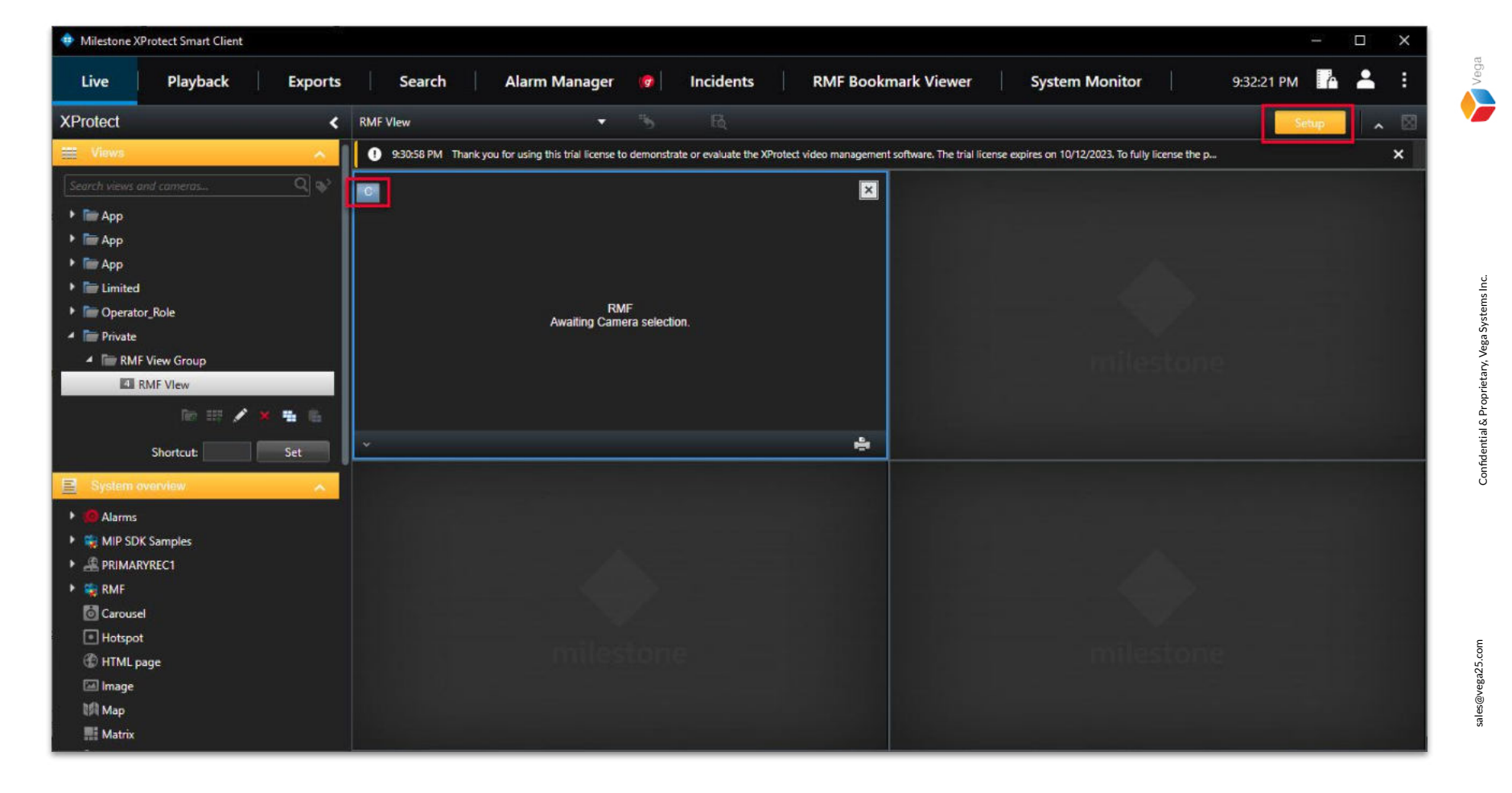

Step 28: Switch to Setup mode. Click the "C" button to get the list of cameras managed by RMF.

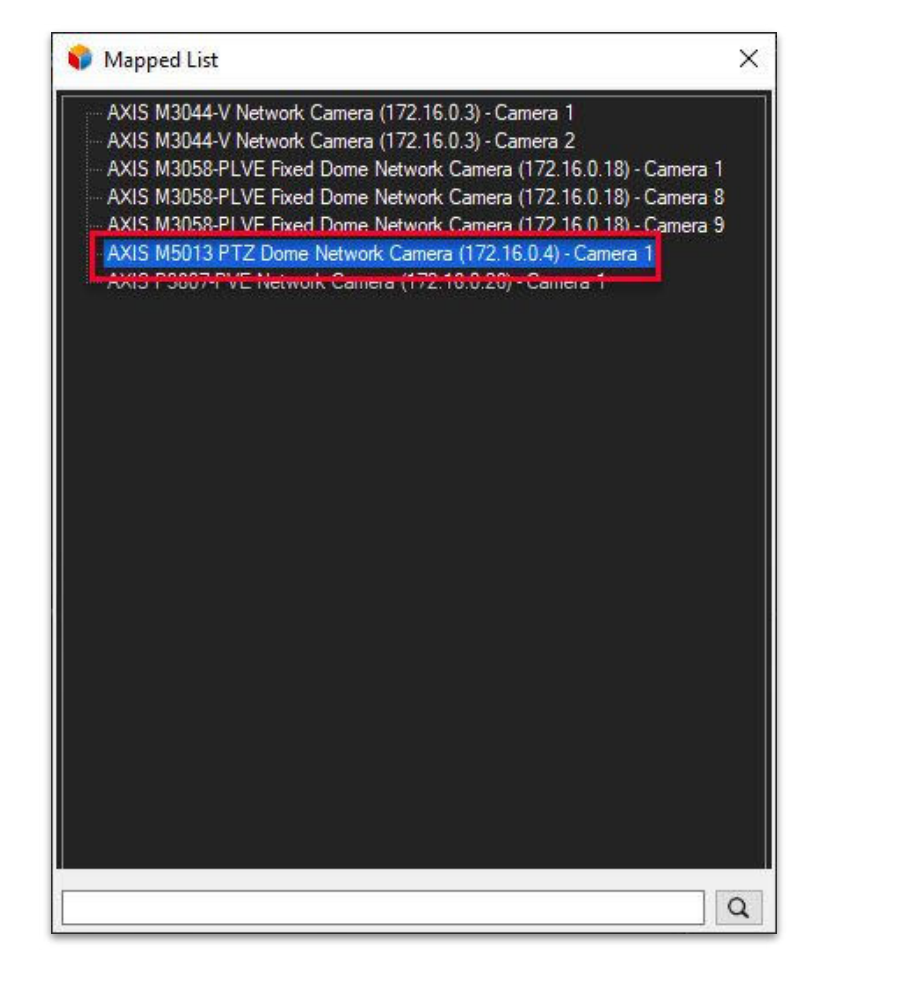

Step 29: Select the camera which was moved.

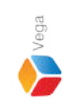

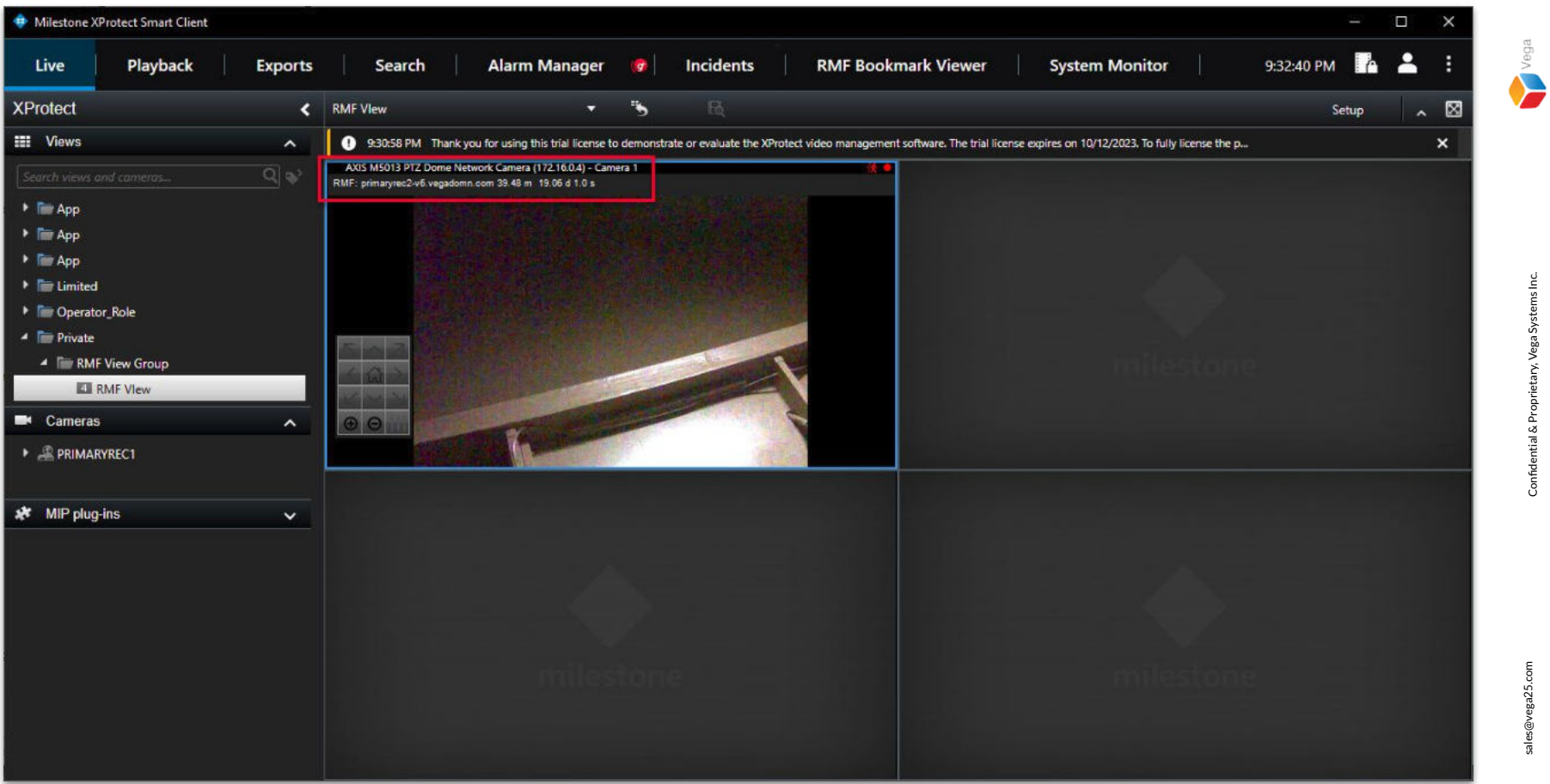

Step 30: Live view for the camera is from the recording server to which the camera was moved.